# ■ 印刷に関する設定をする

Googleクラウドプリントを利用したプリンタの設定を行います。 ・印刷の利用には、Google アカウントが必要です。詳しくは、「Google アカウントを セットアップする」(▶P.23)をご参照ください。

# 🚹 接続済みのデバイス設定メニュー→[接続の設定]→[印刷]

・「サービスを追加」をタップして、Google Playからプリンタを追加してくださ い。

# アプリの設定をする

アプリごとに通知や権限、デフォルトのアプリの設定などを行います。

設定メニュー→[アプリ] アプリ設定メニューが表示されます。

| 2        | すべてのアプ<br>リ <sup>*1</sup> | 本製品にインストールされているすべてのアプリを表示でき<br>ます。              |
|----------|---------------------------|-------------------------------------------------|
|          | 最近開いたア                    | 選択したアプリの詳細画面 <sup>**2</sup> が表示され、アプリケーション      |
|          | プリ*'                      | のアンインストールなどができます。                               |
|          |                           | ・Google Playなどからインストールしたアプリケーションを               |
|          |                           | 選択すると「アンインストール」が表示されます。アンインス                    |
|          |                           | トールを実行するとアプリケーションは削除されます。                       |
|          |                           | <ul> <li>アプリケーションによっては削除できないものもあります。</li> </ul> |
|          |                           | ・「XX 個のアプリをすべて表示」をタップすると、本製品にイ                  |
|          |                           | ンストールされているすべてのアプリを表示できます。                       |
| 通話 ▶P.67 |                           | ▶P.67「通話に関する設定をする」                              |
|          | デフォルトの                    | デフォルトで使用するブラウザアプリやホームアプリ、電話                     |
|          | アプリ                       | アプリ、SMSアプリなどを設定します。                             |
|          | 利用時間                      | 本製品の利用時間や、アプリの利用時間を表示します。                       |
|          | 使用されてい                    | 使用されていないアプリを表示します。                              |
|          | ないアプリ                     |                                                 |
|          | 特別なアプリ                    | 本製品の機能や情報にアクセスするアプリの設定を確認/変                     |
|          | アクセス                      | 更します。                                           |
|          |                           | •「デバイスとアプリの通知」をタップすると、ホーム画面の通                   |
|          |                           | 知(バッジ)を表示するかどうかを設定できます                          |

※1 表示される項目は、端末の状態によって異なります。

※2 表示される項目はアプリケーションによって異なります。

# ■通話に関する設定をする

通話時間の確認やお留守番サービスの設定など、通話に関する設定を行います。

#### 1 アプリ設定メニュー→[通話]

通話設定画面が表示されます。

| 2 | 通話時間                                  | 通話時間     | 国内での前回/累計の通話時間を表示します。                     |  |  |  |
|---|---------------------------------------|----------|-------------------------------------------|--|--|--|
|   |                                       | 通話時間(海外) | 海外での前回/累計の通話時間を表示します。                     |  |  |  |
|   | ロック解除                                 | 余中の着信画面の | ロック解除中の着信画面の表示を設定します。                     |  |  |  |
|   | 表示<br>ステップアップ着信<br>ライト点滅着信<br>着信相手非表示 |          |                                           |  |  |  |
|   |                                       |          | ▶P.37「ステップアップ着信を設定する」                     |  |  |  |
|   |                                       |          | 着信時に簡易ライトの点滅でお知らせするかど                     |  |  |  |
|   |                                       |          | うかを設定します。                                 |  |  |  |
|   |                                       |          | 着信時に相手の名前や画像を表示しないように                     |  |  |  |
|   |                                       |          | するかどうかを設定します。                             |  |  |  |
|   | 不在着信通知                                |          | ▶P.37「不在着信通知を設定する」                        |  |  |  |
|   | 伝言メモ<br>通話音声メモ                        |          | ▶P.37「伝言メモを利用する」                          |  |  |  |
|   |                                       |          | 通話音声メモを選択して再生したり、あとから録                    |  |  |  |
|   |                                       |          | 音を設定したりします。                               |  |  |  |
|   |                                       |          | <ul> <li>通話音声メモリスト画面で「!」をタップした</li> </ul> |  |  |  |
|   |                                       |          | り、音声メモ再生画面で「:」をタップしたりす                    |  |  |  |
|   |                                       |          | ると、通話音声メモの保護や削除、エクスポー                     |  |  |  |
|   |                                       |          | トなどの操作が行えます。                              |  |  |  |
|   | 着信拒否                                  |          | ▶P.67「着信拒否を設定する」                          |  |  |  |
|   | 通話サービス設定                              |          | お留守番サービスや着信転送サービスなどの                      |  |  |  |
|   |                                       |          | ネットワークサービスを設定します。                         |  |  |  |
|   | SMS返信の編集                              |          | SMS返信(▶P.37)のメッセージを編集します。                 |  |  |  |

# MI memo

## 通話時間について

- ◎ 表示される通話時間は、自分から発信したときの通話時間になります。
- ◎ 通話が途切れるなど正常に終了できなかった場合や国際電話をかけた場合など、 通話時間が更新されない場合があります。

### 伝言メモ/通話音声メモについて

- ◎ 録音できるのは、伝言メモは1件あたり約60秒間、通話音声メモは1件あたり 60分で、それぞれ100件までです。100件録音されている場合は、保護されて いない伝言メモノ通話音声メモが、古いものから順に削除されます。
- ◎ 録音されている伝言メモ/通話音声メモがすべて保護されている場合、伝言メモ での応答や通話音声メモの録音はできません。

# 着信拒否を設定する

自動的に着信を拒否する条件を設定できます。着信を拒否した場合は、着信音・バイブ レータの鳴動は行われません。

#### 📘 通話設定画面→[着信拒否]

| _ |                 |                                                                                                    |
|---|-----------------|----------------------------------------------------------------------------------------------------|
| 2 | 電話番号指定          | 特定の電話番号を指定して、その電話番号からの着信や<br>SMSを拒否します。<br>電話帳/履歴を引用して登録する場合<br>1.[+]→[電話帳]/[通話履歴]<br>2.連絡先/履歴を選択→[登録]<br>電話番号を入力して登録する場合<br>1.[+] |
|   |                 | 2. 電話番号を入力→[登録]                                                                                                    |
|   | 非通知             | 電話番号を通知しない着信を拒否します。                                                                                                    |
|   | 公衆電話            | 公衆電話からの着信を拒否します。                                                                                                    |
|   | 通知不可能           | 電話番号を通知できない着信を拒否します。                                                                                                    |
|   | 電話帳登録外          | 電話帳に登録されている電話番号以外からの着信を拒否し<br>ます。                                                                                                  |
|   | 海外ローミング<br>中全拒否 | 海外利用中の全着信を拒否します。                                                                                                    |
|   | 着信履歴を保存         | 拒否した着信を着信履歴に保存するかどうかを設定します。                                                                                                    |
|   |                 |                                                                                                    |

# 通知の設定をする

アプリや機能の通知に関する設定を行います。

#### 1 設定メニュー→「通知]

| アプリの設定  | 各アプリからの通知を設定します。                                                                                                    |
|---------|----------------------------------------------------------------------------------------------------|
| 通知履歴    | 通知パネルに表示された通知の履歴を見ることができます。                                                                                                    |
| 会話      | 優先度の高い会話や設定を変更した会話を表示できます。                                                                                                    |
| バブル     | 指定した相手からメッセージ着信があったことをフロー                                                                                                    |
|         | ティングアイコンでお知らせするかどうかを設定します。                                                                                                    |
| デバイスとアプ | 通知を読み取れるアプリとデバイスを設定します。                                                                                                    |
| リの通知    |                                                                                                    |
| スタート画面上 | スタート画面に通知を表示するかどうかを設定します。                                                                                                    |
| の通知     |                                                                                                    |
| 機密性の高い連 | 機密性の高いコンテンツをロック画面に表示するかとつか                                                                                                    |
| 知"      | を設定します。                                                                                                    |
| 局度な通知管理 | 高度な通知管理の設定をします。                                                                                                    |
| 緊急速報メール | 緊急速報メールに関する設定を行います。                                                                                                    |
| ステータスバー | ステータスバーにサイレント通知を表示するかどうかを設                                                                                                    |
| にサイレント通 | 定します。                                                                                                    |
| 知を表示しない |                                                                                                    |
| 通知のスヌーズ | 通知のスヌーズを許可するかどうかを設定します。                                                                                                    |
| を許可     |                                                                                                    |
| アプリアイコン | アイコンにドット(点)を表示してアプリの通知をお知らせ                                                                                                    |
| 上の通知ドット | するかどうかを設定します。                                                                                                    |
| 点滅      | 不在着信などの通知を、着信ランプの点滅でお知らせするか                                                                                                    |
|         | どうかを設定します。                                                                                                    |
| 拡張通知    | 操作の候補や返信の候補などを利用するかどうかを設定します。                                                                                                    |
|         | アブリの設定       通知履歴       会話       パブル       デバイスとアブ       リの通知       スタート画面上       の通知       農友が通知管理       緊急速報メール       ステータスバー       にサイレント通       知を表示しない       通知のスヌーズ       を許可       アブリアイコン       上の通知ドット       点滅       拡張通知 |

※1 「セキュリティの種類」(▶P.69)を「なし」/「スワイプ」に設定している場合は表示 されません。

# 電池使用量を表示する

▶ 設定メニュー→[バッテリー]

電池残量、充電状況や電池使用時間などが表示されます。

# バッテリーケアモードを設定する

- || 設定メニュー→[バッテリー]
- 2 [バッテリーケアモード]→「バッテリーケアモードを使用する」を 「ON」にする

バッテリーケアモードが設定されると、電池アイコンにハートマーク [1]が表示 されます。

#### memo

◎ バッテリーケアモードをONにすると、充電が85%で止まります。ただし、電池 残量は「100%」と表示されます。1回の充電での使用時間は短くなります。

# カスタムボタンの設定をする

プリを設定します。

- 🚺 設定メニュー→[カスタムボタン]
- 2 [ダイレクトボタン]/[カメラボタン]
- 😢 「起動するアプリを設定」の[変更]→アプリを選択/その他の動作 を選択

#### memo

◎ 以下の状態の場合は、ダイレクトボタンとカメラボタンの動作は無効となります。

- ソフトウェア更新中
- ・緊急通報時の折り返しモード中

◎ ダイレクトボタン/カメラボタンに設定しているアプリをアンインストールし た場合、ダイレクトボタン/カメラボタンは未設定状態になります。